# MANUAL DE INSTRUÇÕES

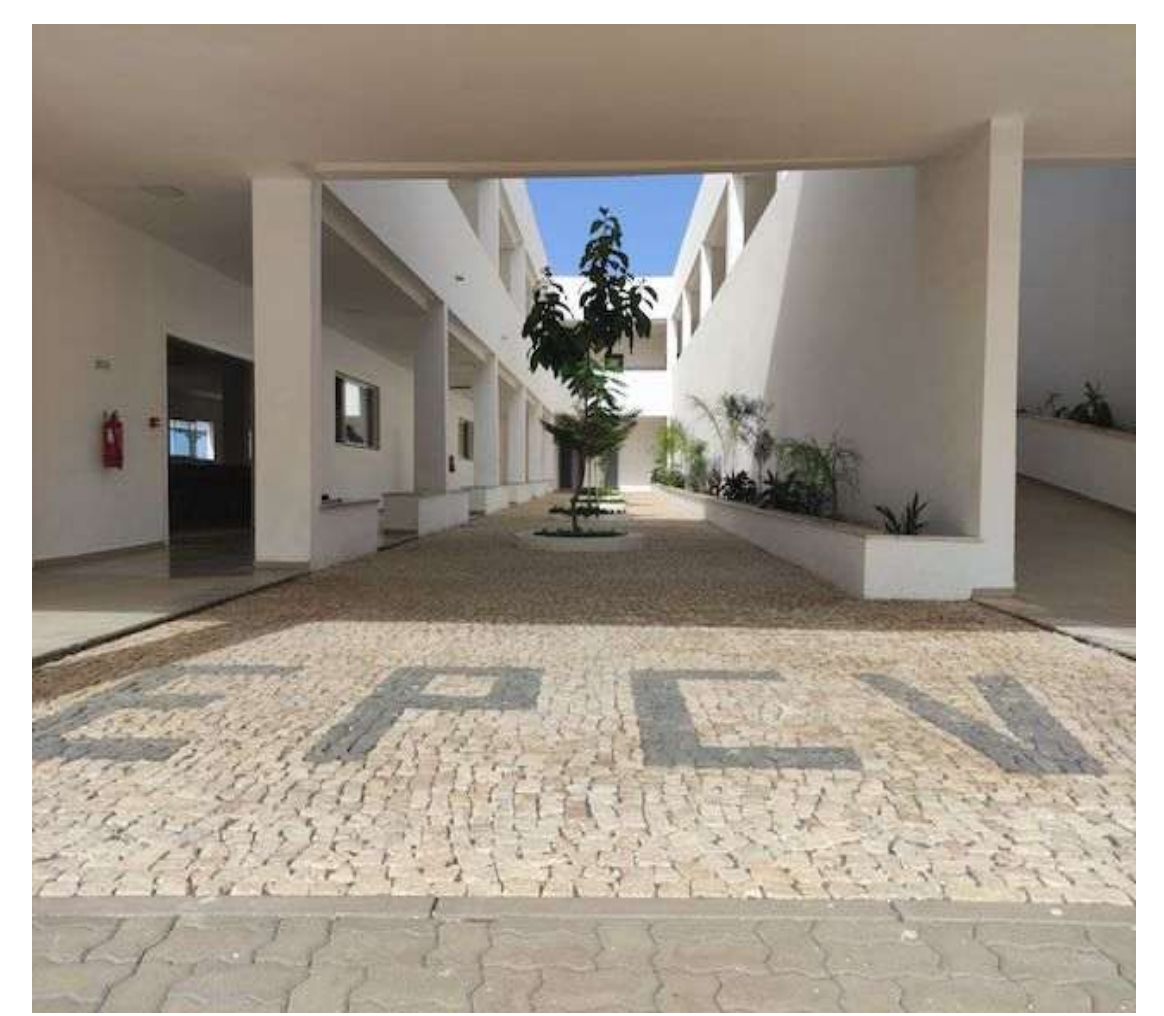

## Matrícula /Renovação de Matrícula

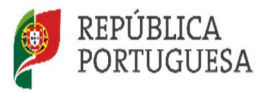

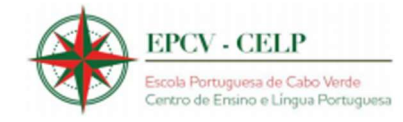

O presente documento reúne a informação necessária à utilização do formulário informático matrícula/renovação de matrícula para o ano letivo de 2025/2026 disponibilizado aos candidatos que frequentam e que pretendem frequentar a Escola Portuguesa de Cabo Verde – Centro de Ensino e da Língua Portuguesa (EPCV-CELP), Praia e Polo do Mindelo.

Este manual visa apoiar o preenchimento matrícula/renovação de matrícula para o ano letivo de 2025/2026, e inclui todos os passos para a efetivação da mesma.

Os ecrãs disponibilizados neste manual são ilustrativos do formulário informático, podendo conter ligeiras diferenças face aos ecrãs finais a disponibilizar.

Antes de iniciar a matricula/renovação, garanta que tem consigo:

- O seu documento de identificação
- O documento de identificação do(s) seu(s) educando(s)
- Documento digitalizado do(s) seu(s) educando(s)
- NIF do(s) seu(s) educando(s)

#### **IMAGEM 1**

### Bem-vinda/o ao Portal das Matrículas/Renovações

#### Antes de iniciar a matrícula/renovação, garanta que tem consigo:

- O seu documento de identificação
- O documento de identificação do(s) seu(s) educando(s)
- Documento digitalizado do(s) seu(s) educando(s)

#### Escolha a escola para efetuar a Matrícula/Renovação

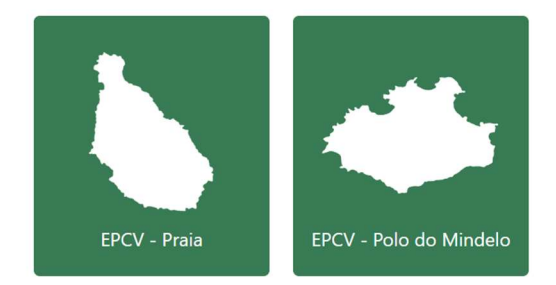

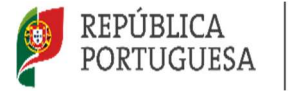

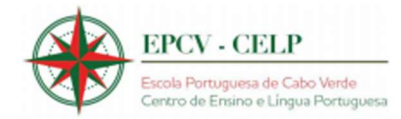

#### 1-Deve selecionar a opção pretendida:

IMAGEM 2

#### Matricula/Renovação de Matrícula

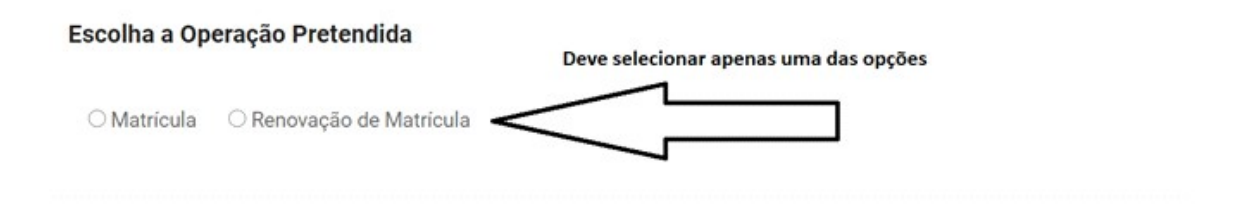

2- Após selecionar Matrícula, surge-lhe o seguinte ecrã:

#### **IMAGEM 3**

#### Matricula/Renovação de Matrícula

| é-inscrição para aceder ao | Introduza o código de pré-inso<br>formulário | _             | ração Pretendida         | scolha a Ope |
|----------------------------|----------------------------------------------|---------------|--------------------------|--------------|
|                            |                                              | $\mathcal{O}$ | ○ Renovação de Matrícula | Matrícula    |
|                            |                                              |               | código de Pre-inscrição  | Introduza o  |
|                            |                                              |               |                          | Enviar       |
|                            |                                              |               |                          |              |

3- Insira de seguida o código de Pré-Inscrição e clique em enviar.

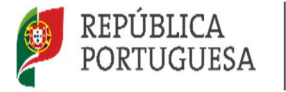

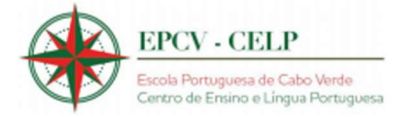

#### 4- De seguida, efetuar o pagamento:

#### **IMAGEM 4**

#### ACESSO AO FORMULÁRIO DE MATRÍCULA

Códiga de Metricula. Res ter acesso ao formulário de matricula e econsisio efetuar o pagamento da matricula no valor de 7.230 ECV e anexar o comprovativo

Efetue o Pagamento Online

Himae Pagamente 7.250 ECV

**IMAGEM 5** 

#### **PAGAMENTO ONLINE**

| ~ |
|---|
|   |

ACESSO AO FORMULÁRIO DE MATRÍCULA Código de Matrícula: ce3dBb/3

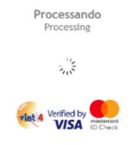

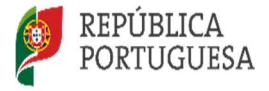

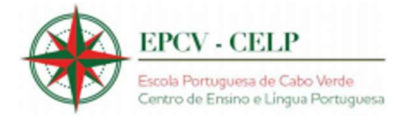

#### **IMAGEM 6**

| VISA VISA                                  | SafeKey |
|--------------------------------------------|---------|
| www.epcv.                                  | CV      |
| Número do Cartão<br>Data Expiração (MM/AA) | CVV2 ③  |
| Confirmar 50                               | CVE     |
| Cancelar                                   |         |

#### APÓS O PAGAMENTO RECEBERÁ UM CÓDIGO NO TELEMÓVEL PARA INSERIR:

#### IMAGEM 7

| ESCOLA PORTUGUESA DE CABO |
|---------------------------|
| Código                    |
| C Reenviar Código         |
| Confirmar 50 CVE          |
| Cancelar                  |

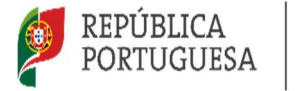

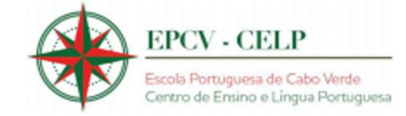

#### 5- Posteriormente e de acordo com a opção selecionada surgem os seguintes ecrãs:

#### **IMAGEM 8**

#### Todos os campos são de preenchimento obrigatório PEDIDO DE MATRÍCULA PARA PRE-ESCOLAR PRAIA IDENTIFICAÇÃO DA CRIANÇA

| Nome completo do(a) aluno(a)       |            |
|------------------------------------|------------|
| Nome completo do aluno             |            |
| Tipo de documento de identificação |            |
|                                    | ~          |
| Número Documento de Identificação  |            |
| Número                             |            |
| Emitido Em                         | Válido Até |
| dd/mm/aaaa                         | dd/mm/aaaa |
| Data de Nascimento                 |            |
| dd/mm/aaaa                         | n n        |

#### **IMAGEM 9**

#### Todos os campos são de preenchimento obrigatório PEDIDO DE MATRÍCULA PARA PRE-ESCOLAR MINDELO IDENTIFICAÇÃO DA CRIANÇA

| Nome completo do(a) aluno(a)        |            |   |
|-------------------------------------|------------|---|
| Nome completo do aluno              |            |   |
| l'ipo de documento de identificação |            |   |
|                                     |            | ~ |
| Número Documento de Identificação   |            |   |
| Número                              |            |   |
| Emitido Em                          | Válido Até |   |
| dd/mm/aaaa                          | dd/mm/aaaa | Ë |
| Data de Nascimento                  |            |   |
| dd/mm/aaaa                          |            |   |

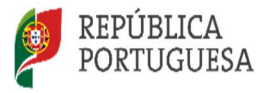

EDUCAÇÃO, CIÊNCIA E INOVAÇÃO

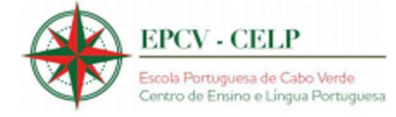

#### **IMAGEM 10**

## Todos os campos são de preenchimento obrigatório PEDIDO DE MATRÍCULA

Matrícula/Renovação de Matrícula Ano Letivo 2024/2025 EPCV - Praia

○ 1º Ciclo-EB ○ 2º Ciclo-EB ○ 3º Ciclo-EB ○ Ensino Secundário

#### IDENTIFICAÇÃO DO ALUNO

| Nome completo do(a) aluno(a)       |            |   |
|------------------------------------|------------|---|
| Nome completo do aluno             |            |   |
| Tipo de documento de identificação |            |   |
|                                    |            | ~ |
| Número Documento de Identificação  |            |   |
| Número                             |            |   |
| Emitido Em                         | Válido Até |   |
| dd/mm/aaaa                         | dd/mm/aaaa |   |

#### **IMAGEM 11**

| - 1                                                                          |                                       |
|------------------------------------------------------------------------------|---------------------------------------|
| Todos os campos são de p                                                     | reenchimento obrigatório              |
| PEDIDO DE                                                                    | MATRICULA                             |
| Matrícula/Renovação de Matrícula Ano Letivo 2024/2025 EPCV - Polo do Mindelo |                                       |
| ○ 1º Ciclo-EB ○ 2º Ciclo-EB ○ 3º Ciclo-EB                                    |                                       |
| IDENTIFICAÇÂ                                                                 | O DO ALUNO                            |
| Nome completo do(a) aluno(a)                                                 |                                       |
| Nome completo do aluno                                                       |                                       |
| Tipo de documento de identificação                                           |                                       |
| Número Documento de Identificação                                            | · · · · · · · · · · · · · · · · · · · |
| Número                                                                       |                                       |
| Emitido Em                                                                   | Válido Até                            |
| dd/mm/aaaa                                                                   | dd/mm/aaaa                            |

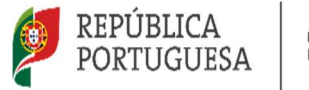

EDUCAÇÃO, CIÊNCIA E INOVAÇÃO

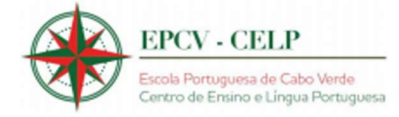

#### **IMAGEM 12**

#### Todos os campos são de preenchimento obrigatório PEDIDO DE RENOVAÇÃO DE MATRÍCULA Matrícula/Renovação de Matrícula Ano Letivo 2024/2025 EPCV - Praia ○ 1º Ciclo-EB ○ 2º Ciclo-EB ○ 3º Ciclo-EB ○ Ensino Secundário IDENTIFICAÇÃO DO ALUNO Nome completo do(a) aluno(a) Nome completo do aluno Tipo de documento de identificação Número Documento de Identificação Número Válido Até Emitido Em dd/mm/aaaa dd/mm/aaaa

#### **IMAGEM 13**

| Todos os campos são de preenchimento obrigatório                             |
|------------------------------------------------------------------------------|
| PEDIDO DE RENOVAÇÃO DE MATRICULA                                             |
| Matrícula/Renovação de Matrícula Ano Letivo 2024/2025 EPCV - Polo do Mindelo |
| ○ 1º Ciclo-EB ○ 2º Ciclo-EB ○ 3º Ciclo-EB                                    |
| IDENTIFICAÇÃO DO ALUNO                                                       |
| Nome completo do(a) aluno(a)                                                 |
| Nome completo do aluno                                                       |
| Tipo de documento de identificação                                           |
|                                                                              |
| Número Documento de Identificação                                            |
| Número                                                                       |
| Emitido Em Válido Até                                                        |
| dd/mm/aaaa                                                                   |

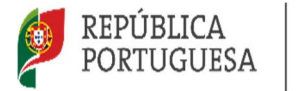

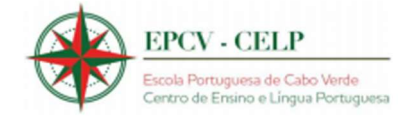

6 - Depois disso deve anexar os seguintes ficheiros: uma fotografia do aluno tipo passe, cópia do documento identificação do aluno, cópia do NIF do aluno, cópia do documento identificação do encarregado de educação e cópia do boletim de vacinas com a vacina do tétano atualizada.

#### **IMAGEM 14**

| Não sou um robô                                             |
|-------------------------------------------------------------|
| reCAPTCHA<br>Privacidade - Termos                           |
| Selecione a opção de declaração para activar o botão enviar |
| Enviar                                                      |

7 - Clique em enviar e espere a finalização da sua matrícula. No final deverá imprimir o recibo.